3/14/25, 6:36 AM

💬 Poe Q ဨာ Explore Create > +Assistant Dec 10, 2024 > Dual GPU Power Sup... . . . Using a PCIe splitter to powe... Assistant Dec 9, 2024 > Mount Garuda QEMU To unload and disconnect the NBD (... Assistant Dec 9, 2024 > **GPU** Passthrough To set up GPU passthrough for your... Assistant Dec 9, 2024 > VDI to QCOW2 To implement a status bar while usi... Assistant Dec 9, 2024 > **ClipGrab Slow** ClipGrab can be slow when fetching... Θ, History Bots and apps Subscribe  $(\star)$ Creators ШÒ Q Profile Settings ξõξ

GPU Passthrough - Poe

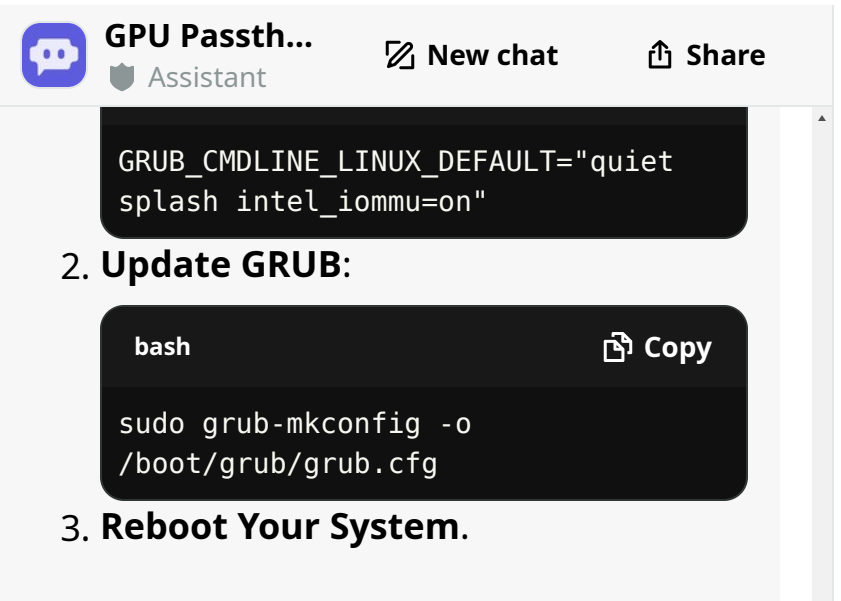

## Verify IOMMU is Enabled

After rebooting, check if IOMMU is enabled:

| bash  |      |     |      |     |       | ල්) Copy |
|-------|------|-----|------|-----|-------|----------|
| dmesg | grep | - e | DMAR | - e | IOMMU |          |

## Identify Your GPU and Its IOMMU Group

Use the following commands to identify your GPU:

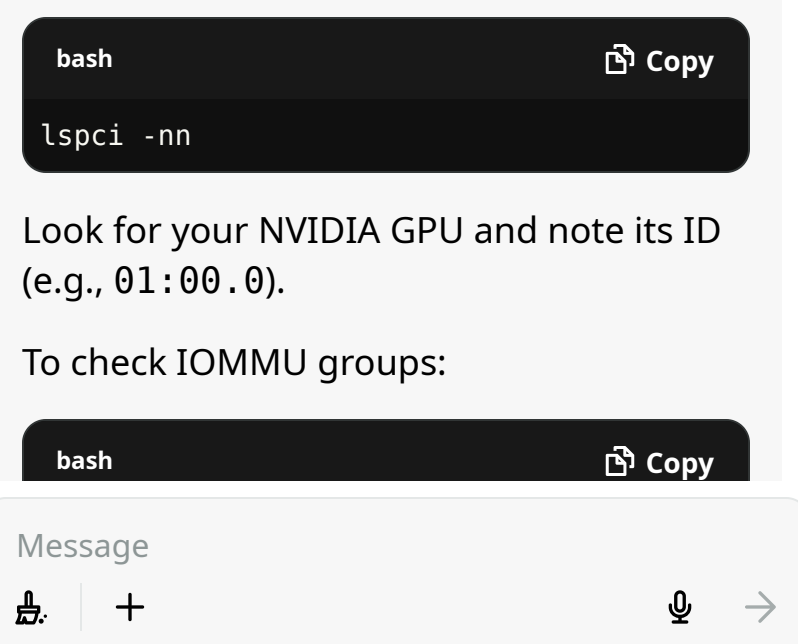